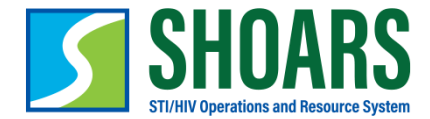

## How to View My Transcript

To access your transcript, follow these three main steps:

| Navigate to the | Select <i>IVIy Information</i> from | View the Transcript |
|-----------------|-------------------------------------|---------------------|
| SHOARS Homepage | the SHOARS Ribbon                   | List View           |
|                 |                                     |                     |
|                 |                                     |                     |

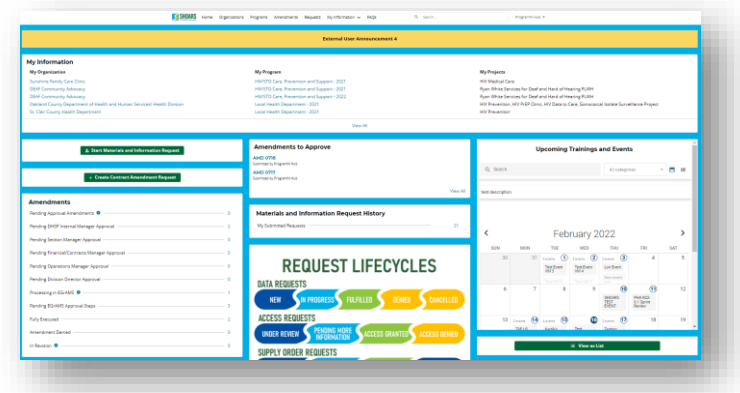

Login to SHOARS using your **External Login Credentials** 

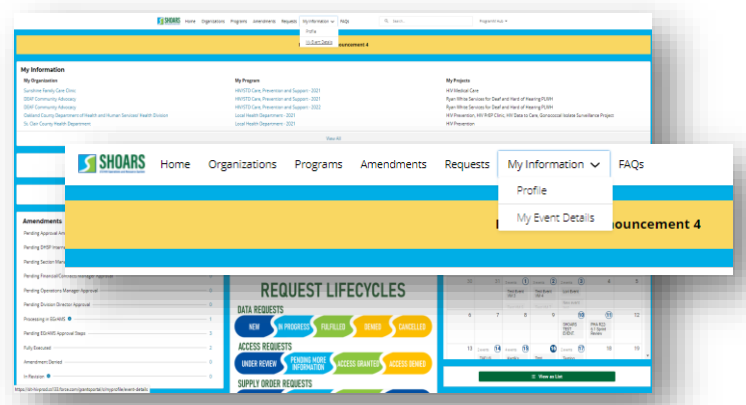

By selecting **My Event Details** from the dropdown menu under My Information, you will be taken to your transcripts You will **be able to view** the Event Start Date, Event End Date, Event Name, Registration Status, Attendance Status, Exam Score % and Denial Reason.